The Grant Thornton Recovery and Reorganisation webpage can be accessed using the web address below:

### https://www.grantthornton.co.uk/portal/

Please note the portal works better on some web browsers than others. If you notice any features not working, please try a different web browser first. If you are using an older web browser with out-of-date TLS security, you could encounter issues logging in.

| Orant Thornton                          |                                                                                      | Contact us |
|-----------------------------------------|--------------------------------------------------------------------------------------|------------|
| Insights Services Industries            | Meet our people Careers About us Locations News centre                               |            |
| ♠ · Services · Advisory · Re            | covery and reorganisation • Insolvency • Insolvency Act portal                       |            |
| Insolvency A                            | Act portal                                                                           |            |
| Recovery and reorganisation             | Case information and published reports on<br>insolvency cases being handled by Grant |            |
| Crisis stabilisation<br>and turn around | Thornton UK LLP<br>How it works?                                                     |            |
| Insolvency V                            | If you are a creditor employee, or shareholder on one of the                         |            |
| Complex and                             | insolvencu cases published here, you will have received a letter from                |            |
| international                           | the Grant Thornton UK LLP insolvency practitioner providing you                      |            |
| insolvency                              | with a login name and password.                                                      |            |
| Corporate insolvency                    | $\overline{}$                                                                        |            |
| Fraud insolvency<br>division (FInD)     | Log in                                                                               |            |
| I to a business that a solution         |                                                                                      |            |

Click the Log in button and you will be re-directed to the Insolvency Act Portal log in page (please note the web address for this page will show as - <u>https://turnkeyinsolvencyservices.biz/gt-login.html</u>)

Enter Login and Password details as per the correspondence received from Grant Thornton and click Login. Ensure you put in the correct characters as per the correspondence received – password is numerical.

| O G      | rant Thornton An instinct for growth                                       | Contact us |
|----------|----------------------------------------------------------------------------|------------|
| Insights | Services Industries Meet our people Careers Locations News centre About us |            |
|          | Insolvency Act Portal                                                      |            |
|          | Portal Login                                                               |            |
|          | Login<br>Password                                                          |            |
|          | Login                                                                      |            |

Pop ups may appear asking if you want to save the password – these will differ depending on which web browser you are using (Chrome/Edge/IE). Ensure you answer this question before continuing as this may affect the website functionality.

| Would you like to store your password for turnkeyinsolvencyservices.biz? | More info | Yes | Not for this site |
|--------------------------------------------------------------------------|-----------|-----|-------------------|
| ·····,····,·····,·····,·····,·····,·····                                 |           |     |                   |

Once the portal login details have been entered the following screen will appear where you need to put your name and email address (twice) then click submit.

| Verify your name an        | d email address |
|----------------------------|-----------------|
| Contact Name Creditor 13 O | ct 21           |
| Name                       |                 |
|                            |                 |
| Email Address              |                 |
| Linuii Audress             |                 |
|                            |                 |
| Confirm Email Address      |                 |
|                            |                 |
|                            |                 |
|                            |                 |
| Cancel                     | Submit          |
|                            |                 |
|                            |                 |
|                            |                 |
|                            |                 |

This information is required to keep a register of who has logged in for the specific contact.

A 6-digit pin number will be sent to the email address entered. Enter the pin and click submit. If you do not receive the auto generated email – please check your spam folder or check with your IT team to see if external emails are being blocked.

| Verify your 6 digit pin                                                                          |  |  |  |
|--------------------------------------------------------------------------------------------------|--|--|--|
| Please enter the 6-digit pin emailed to the supplied<br>email address on the verification screen |  |  |  |
|                                                                                                  |  |  |  |
| Cancel Submit                                                                                    |  |  |  |
|                                                                                                  |  |  |  |

The portal will open on the Case Details page - this page shows details relating to the insolvent company/individual and any reports available.

| ights | Services Industries Meet ou                                                                  | r people Careers Locations News centre About us |
|-------|----------------------------------------------------------------------------------------------|-------------------------------------------------|
|       | Insolvency                                                                                   | Act Portal                                      |
|       |                                                                                              |                                                 |
|       |                                                                                              | ABC Limited KJ Test – in Administration         |
|       | Manage Contact<br>Details                                                                    | Reports Available                               |
|       | Manage Bank Details<br>Lodge a Claim                                                         | Please click on Report to download              |
|       | Submit a Vote                                                                                | File / Folder Name                              |
|       | Case Details                                                                                 |                                                 |
|       | Case Details<br>Reports Available                                                            |                                                 |
|       | Case Details<br>Reports Available<br>Case Information<br>Contact Information                 |                                                 |
|       | Case Details<br>Reports Available<br>Case Information<br>Contact Information<br>Case Summary | Case Information                                |

# Manage Contact Details

This page shows contact details currently held by Grant Thornton.

The data fields are editable, if amendments are required, enter the details. Once the data is ready to send click the submit button. This will send the data through to Grant Thornton to update your records.

| Grant Thornton An instinct for growth            |                                       | Manage Contact Details     | 3                                          |
|--------------------------------------------------|---------------------------------------|----------------------------|--------------------------------------------|
|                                                  |                                       | Name                       | Creditor 13 Oct 21                         |
| nsights Services Industries Meet our people      | Careers Locations Newscentre About us | Contact Name               |                                            |
|                                                  |                                       | Email Address              |                                            |
|                                                  |                                       | Telephone Number           |                                            |
| Insolvency Act Portal                            |                                       | Reference                  |                                            |
|                                                  |                                       | Address Line 1             |                                            |
|                                                  |                                       | Address Line 2             |                                            |
|                                                  |                                       | Address Line 3             |                                            |
|                                                  |                                       | Address Line 4             |                                            |
| Contact Options AB                               | C Limited KJ Test – in Administration | Address Line 5             |                                            |
| Manage Contact<br>Details<br>Manage Bank Details |                                       | Submit                     |                                            |
| Lodge a Claim                                    |                                       | By clicking the Submit bu  | tton, contact changes will be posted to    |
| Submit a Vote                                    |                                       | Insolvency Practitioners s | system and the record will be locked until |
| Case Details                                     |                                       | processed by the insolver  | icy Practitionel.                          |

## Manage Bank Details

This page shows bank account details currently held by Grant Thornton.

The data fields are editable, if amendments are required, enter the details, you must add documentation to verify the bank details by clicking the browse button, selecting the document to add, then click upload file (you will need to repeat this process for each document which needs adding). Once the data is completed and ready to send click the submit button. This will send the data through to Grant Thornton to update your records. For fraud purposes your data will only be accepted with the correct backup documentation attached.

| GrantThornton An instinct for growth                                           | Manage Bank Details                                                                                                    |                  |
|--------------------------------------------------------------------------------|----------------------------------------------------------------------------------------------------|------------------|
| hts Services Industries Meet our people Caneers Locations News centre About us | Details currently held by the Insolvency Practit<br>used for any future dividend payments.                                                   | tioner. These wi |
|                                                                                | Account Name                                                                                                    |                  |
| Incolvency Act Deuter                                                          | Bank Account Currency                                                                                                    | •                |
| Insolvency Act Portal                                                          | Sort Code ( UK Bank Account Only )                                                                                                    |                  |
|                                                                                | Account Number ( UK Bank Account Only )                                                                                                    |                  |
|                                                                                | IBAN/Foreign Bank Account Number (If appropriate)                                                                                            |                  |
|                                                                                | Swift BIC ( if appropriate )                                                                                                    |                  |
| ABC Limited KJ Test - in Administration                                        | ABA Routing Number (if appropriate )                                                                                                    |                  |
| Manage Contact                                                                 | Please provide any two pieces of documentation from the list below                                                                           | v to verify the  |
| Manage Bank Details                                                            | bank details provided.                                                                                                    |                  |
| Lodge a Claim                                                                  | <ul> <li>Bank details on letter neaded paper signed by a director or otr<br/>authorised person</li> </ul>                                    | her              |
| Submit a Vote                                                                  | <ul> <li>Invoice, which incorporates bank account details</li> <li>Bank statement - including bank details, dated within 3 months</li> </ul> |                  |
| Case Details                                                                   | <ul> <li>Copy cheque - including bank details</li> <li>Bank giro credit slip (Paying in slip) - including bank details</li> </ul>            |                  |
|                                                                                | <ul> <li>Statement of fees - including bank details</li> <li>Statement of eligibility - including bank details</li> </ul>                    |                  |
|                                                                                | Certificate of interest - including bank details                                                                                             |                  |
|                                                                                | 1. Click Browse., link to select a document to upload. PDF documen<br>only                                                                   | its or Images    |
|                                                                                | 2. Click Upload File button to upload the file.                                                                                              |                  |
|                                                                                | * *                                                                                                    | C                |
|                                                                                | File Name                                                                                                    | File Date        |
|                                                                                |                                                                                                    |                  |
|                                                                                |                                                                                                    |                  |
|                                                                                |                                                                                                    |                  |

Upload File Delete File
Submit
By clicking the Submit button, Bank detail changes will be posted
to Insolvency Practitioners system and the record will be locked
until processed by the Insolvency Practitioner.

# Lodge a Claim

This page should be used to lodge a claim (E&W - Proof of Debt, Scotland - Statement of Claim) it may show claim details currently held by Grant Thornton.

The data fields are editable from point 5 onwards (if you need to amend the name of contact or address do this in the Manage Contact Details page) Enter details for the total claim amount you want to submit. You must add documentation to verify the proof of debt claim by clicking the browse button, selecting the document to add, then click upload file (you will need to repeat this process for each document which needs adding). You can save the progress regularly by clicking the save button (this will ensure you don't lose any information entered). When you've clicked save, 2 further buttons will become available:

Print Copy - this will produce a proof of debt form in PDF format for you to save for your records.

Submit – Your claim is not submitted until you have clicked the Submit button. Click this button to send the data through to Grant Thornton to update your records.

| Grant Thornton An instinct for growth                                                                                 | Contact Claims                                                                                                    |                                                         |
|----------------------------------------------------------------------------------------------------|----------------------------------------------------------------------------------------------------|---------------------------------------------------------|
| Isights Services Industries Meet our people Careers Locations News centre About us                                    | 1. Insolvent Company<br>2. Date of Insolvency<br>3. Name of Contact<br>4. Address of Contact for Correspondence                                                                                                    | ABC Limited KJ Test<br>19/12/2018<br>Creditor 13 Oct 21 |
| Contact Options<br>Manage Contact<br>Details<br>Manage Bank Details<br>Lodge a Claim<br>Submit a Vote<br>Case Details | <ol> <li>Total amount of claim, including any V&amp;T<br/>and outstanding uncapitalised interest as at<br/>the date the company went into<br/>administration</li> <li>Details of any documents by reference to<br/>which the debt can be substantiated.</li> </ol> | 0.00                                                    |
|                                                                                                    | 6a. Proof of Debt Document Upload.<br>1. Click Browse link to select a document to u<br>Images only.<br>2. Click Upload File button to upload the file.                                                                                                    | pload. PDF documents and                                |
|                                                                                                    | File Nome                                                                                                    | × File Date ×                                           |
|                                                                                                    | Upload File<br>2. If total amount in 5 above included<br>outstanding uncapitalised interest please<br>state amount.                                                                                                    | Delete File                                             |
|                                                                                                    | 8. Particulars of how and when debt incurred.<br>9a. Particulars of any security held, the value<br>of the security and the data is you also.                                                                                                    |                                                         |
|                                                                                                    | 9b. The value of the security.<br>9c. The date it was given.<br>10. Particulars of any reservation of title                                                                                                    | 0.00                                                    |
|                                                                                                    | which the claim relates.                                                                                                    |                                                         |
|                                                                                                    | Address of person signing ( if different from 2<br>Postcode                                                                                                    |                                                         |
|                                                                                                    | Submit Print Copy Save                                                                                                    |                                                         |

By clicking the Submit button, the claim will be posted to Insolvency Practitioners system and the record will be locked until processed by the Insolvency Practitioner.

Submit a Vote This page will show active decisions/votes which required a response. A claim will need to be lodged first before any decisions/votes will appear. Click the vote button for the decision you want to vote on, select the answer Yes or No and add any additional comments then click submit

vote. This will send the data through to Grant Thornton. You are only able to vote once. Alternatively you can click the button Request a Meeting – enter a meeting request reason then click Request Meeting. This will send the data

through to Grant Thornton.

Grant Thornton An instinct for growth

| nsights Services Industries Meet our people Careers Locations News centre About us |                                                                           |
|------------------------------------------------------------------------------------|---------------------------------------------------------------------------|
| In a horn and Ant Dantal                                                           | Decisions                                                                 |
| insolvency Act Portal                                                              | By Vote                                                                   |
| Contact Options Manage Contact Details Perports Available                          | Whether a creditors' committee be formed.                                 |
| Manage Bank Details                                                                | Decision: No decision                                                     |
| Submit a Vote File / Folder Name                                                   |                                                                           |
| Case Details Reports Available                                                     | In accordance with r15.31(8), your vote cannot be changed once submitted. |
| Case Information                                                                   |                                                                           |
| Case Summary Case Information                                                      | Vote or Request a Meeting                                                 |
| Document Alerts Locout                                                             |                                                                           |
|                                                                                    |                                                                           |
| Decision by Vote                                                                   | Meeting Dequest                                                           |
| Answer                                                                             | Meeting Request                                                           |
| • Yes O No                                                                         | Meeting Request Reason                                                    |
| Comments                                                                           |                                                                           |
|                                                                                    |                                                                           |
|                                                                                    |                                                                           |
|                                                                                    |                                                                           |
| Cancel Submit Vote                                                                 | Cancel Request Meeting                                                    |
|                                                                                    |                                                                           |